Instrukcja przyłączenia się do wideokonferencji online realizowanej przez system **CISCO Webex Meetings** (www.webex.com)

## tablet/smartfon

- I. Uruchamianie systemu **Webex Meetings** w tablecie lub smartfonie z systemem Android.
- 1. Kliknij w link aktywacyjny **Join meeting**, który otrzymałeś w e-mailu.

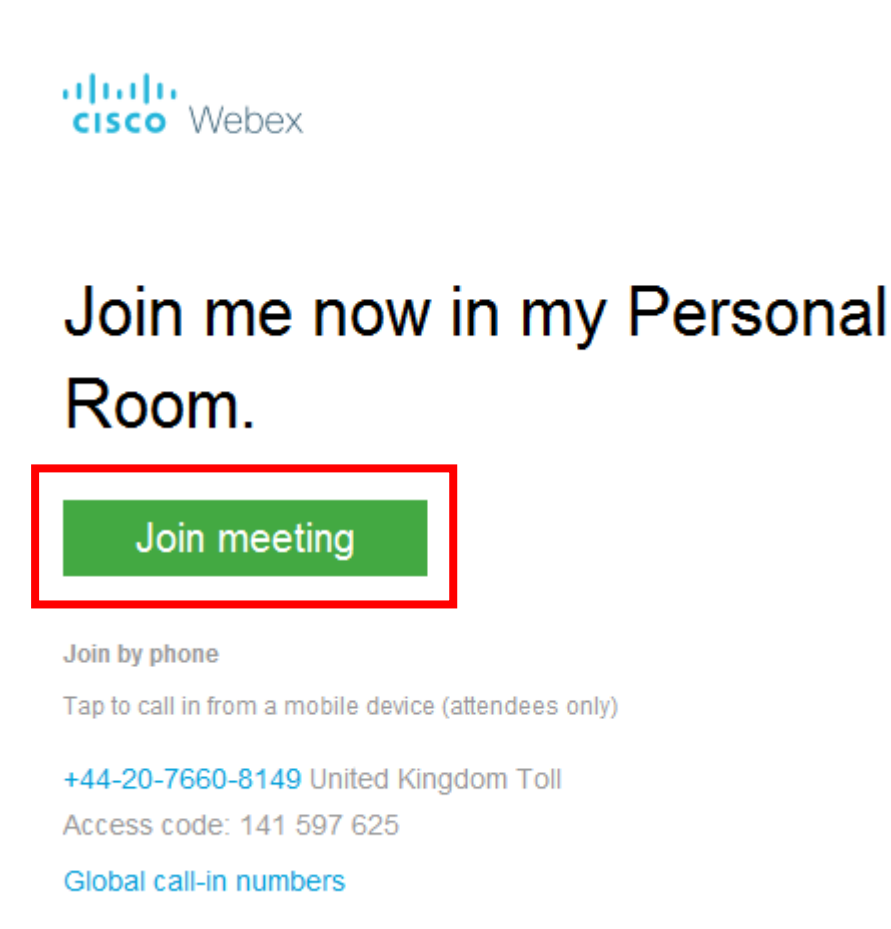

2. Kliknij Download, aby pobrać aplikację Cisco Webex Meetings.

| ← â | Join Meeting<br>meetingsemea10.webex.com                                  | •         |
|-----|---------------------------------------------------------------------------|-----------|
| 0   | Cisco Webex Meetings<br>Download the app for the full meeting experience. | $\supset$ |
|     | Personal<br>Room                                                          |           |
|     | Call: 44-20-7660-8149                                                     |           |
|     | Tap to join the meeting by phone only. Phone charges may apply.           |           |
|     | Or                                                                        |           |
|     | Join via installed app                                                    |           |

3. Kliknij przycisk **Zainstaluj**, aby zainstalować aplikację.

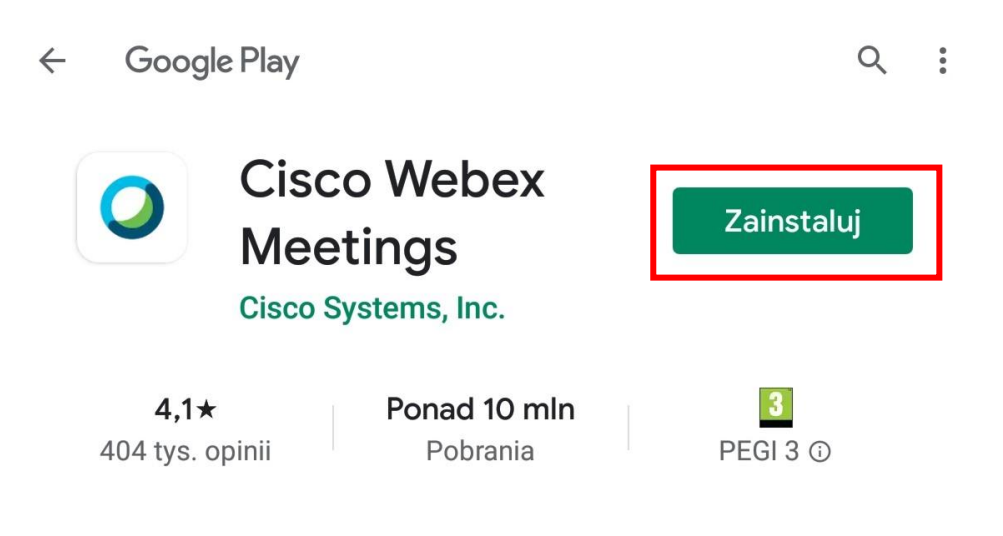

<sup>①</sup> Ta aplikacja może nie być zoptymalizowana pod kątem Twojego urządzenia

## 4. Otwórz aplikację

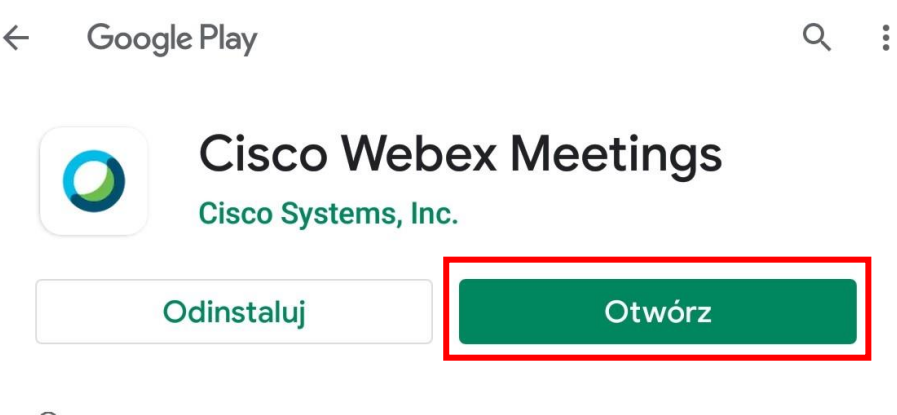

- <sup>①</sup> Ta aplikacja może nie być zoptymalizowana pod kątem Twojego urządzenia
- 5. Zaakceptuj warunki korzystania z usługi

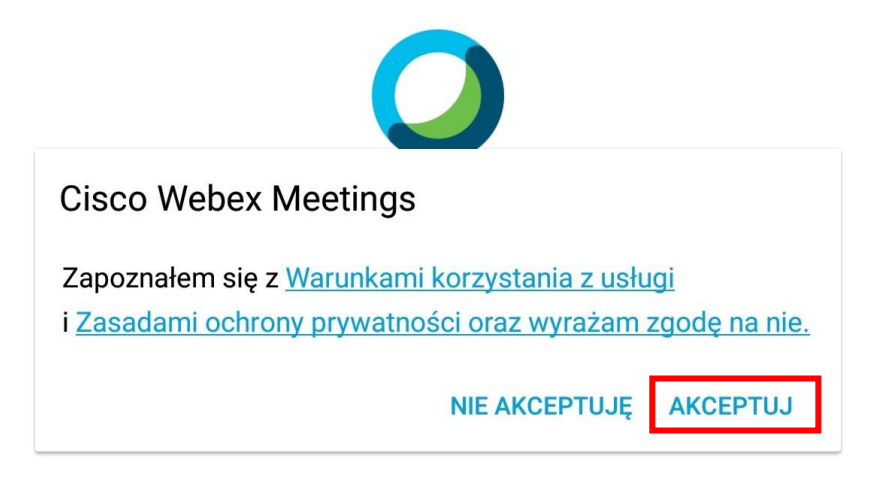

6. Wprowadź **nazwę użytkownika**, swój **adres e-mail** i zatwierdź przyciskiem **OK**.

| Dołącz do spotkania                                                                       |  |  |
|-------------------------------------------------------------------------------------------|--|--|
| Czy chcesz teraz dołączyć do spotkania <b>Mirosława Gajda's</b><br><b>Personal Room</b> ? |  |  |
| Nazwa                                                                                     |  |  |
| Adres e-mail                                                                              |  |  |
| ANULUJ OK                                                                                 |  |  |

7. Udziel zezwolenia aplikacji na robienie zdjęć i nagrywanie filmów

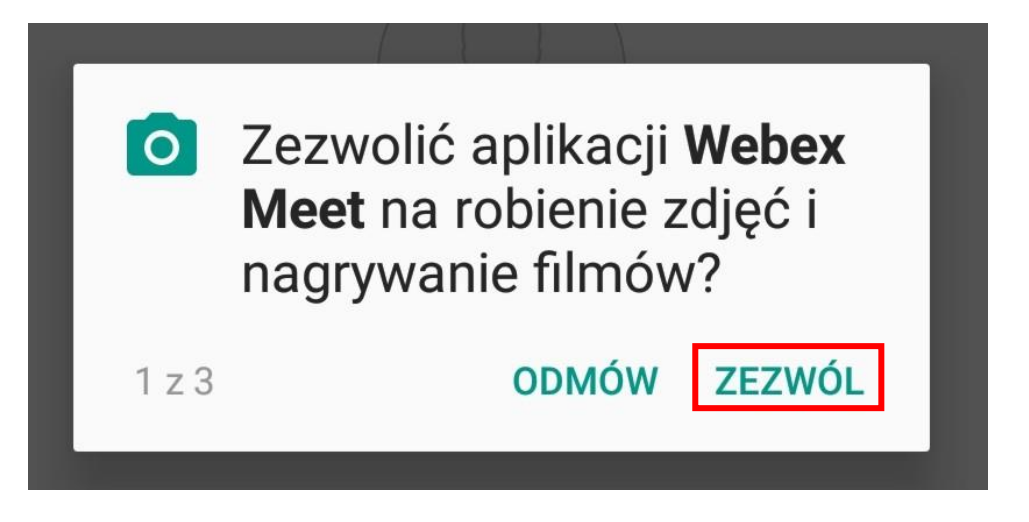

8. Uruchom mikrofon i kamerę. W ty celu kliknij przyciski **mikrofonu** i **kamery.** Przyciski powinny zmienić się na kolor czarny. Następnie kliknij **Dołącz**, aby przyłączyć się do spotkania.

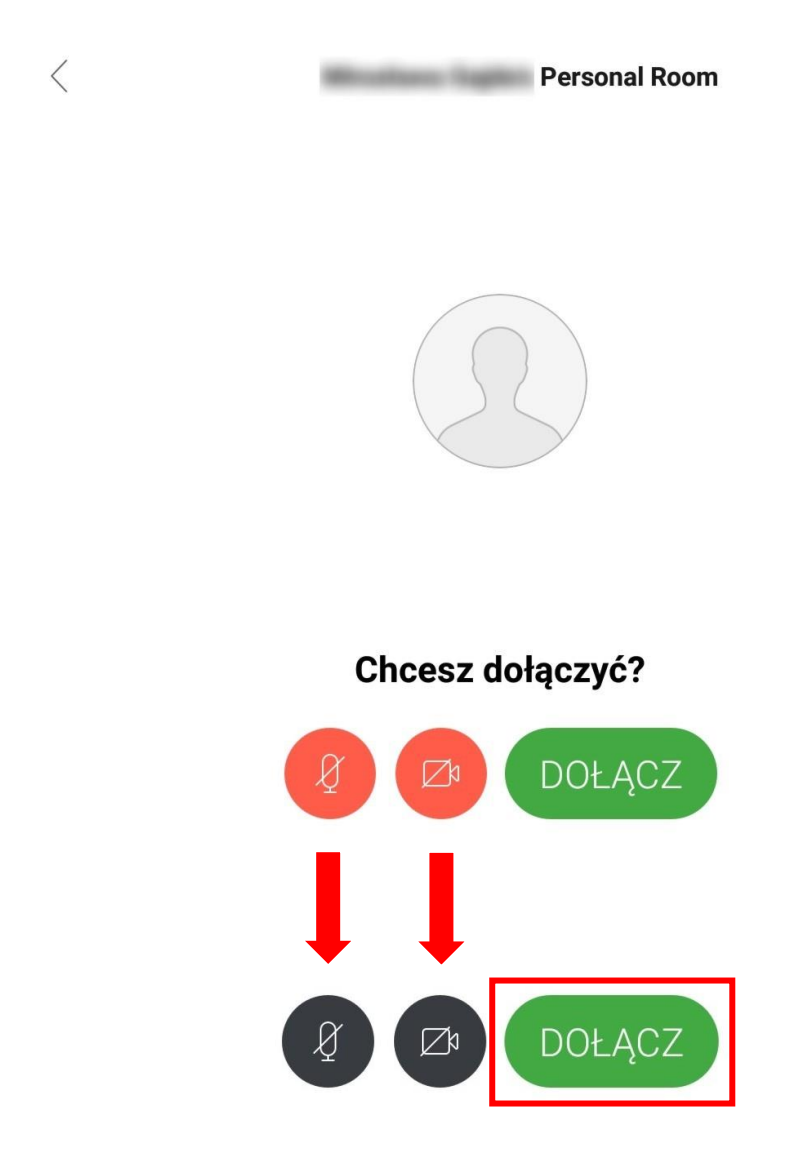

9. Oczekuj na odpowiedź od strony zapraszającej.

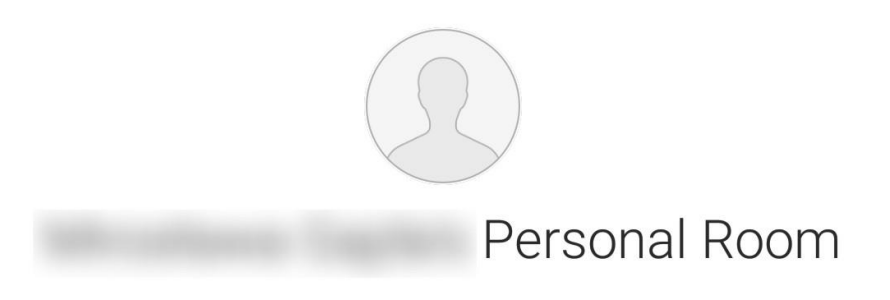

Dziękujemy za oczekiwanie. Spotkanie rozpocznie się po dołączeniu prowadzącego.

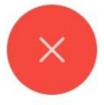